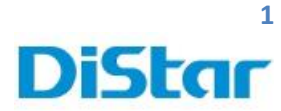

# คู่มือวิธีการโหลด Clip จากตัวรถผ่าน USB

1. นำ USB เข้าไปเสียบที่ตัว MHD

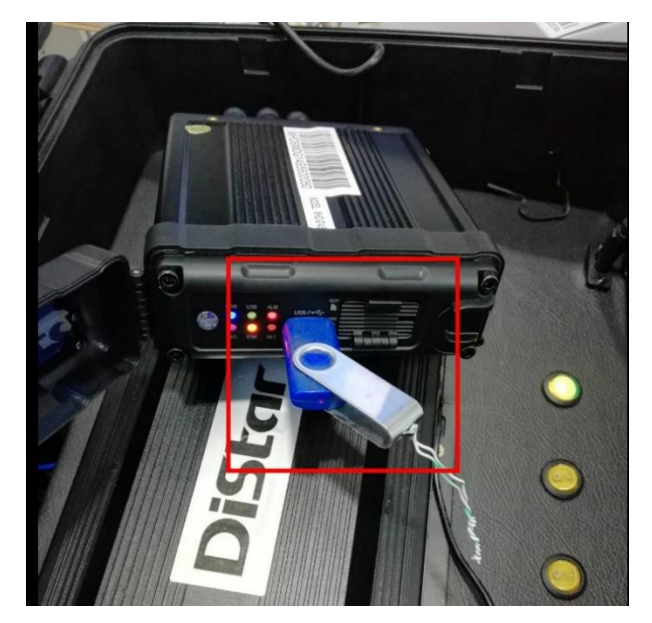

2. กดปุ่ม Login ที่ รี โมท หรือ ใช้เมาส์ แทนก็ได้

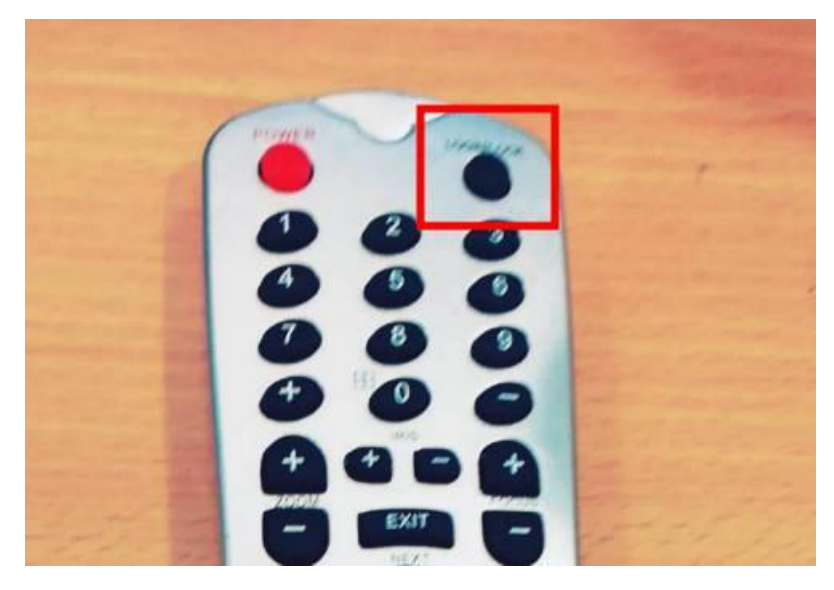

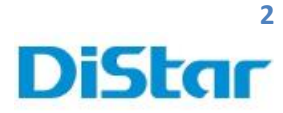

# 3. จากนั้น ใส่

Username : admin

Password : ( ไม่ต้องใส่ข้ามไปเลย )

กคปุ่มเลื่อนลงที่ Login

| 2017-05-0           | 7 11:20:46        |
|---------------------|-------------------|
|                     |                   |
|                     |                   |
| 1                   | 2                 |
| 3                   | 4                 |
|                     |                   |
|                     |                   |
|                     |                   |
| Single Quad 9-Split | Playback Biz Menu |
|                     |                   |
|                     |                   |
| II                  |                   |
| User name admin     |                   |
| Password            |                   |
| Language English    | $\odot$           |
|                     |                   |
| Login               | Cancel            |
|                     |                   |
|                     |                   |

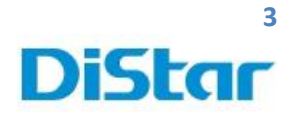

4. ไปที่ REC search

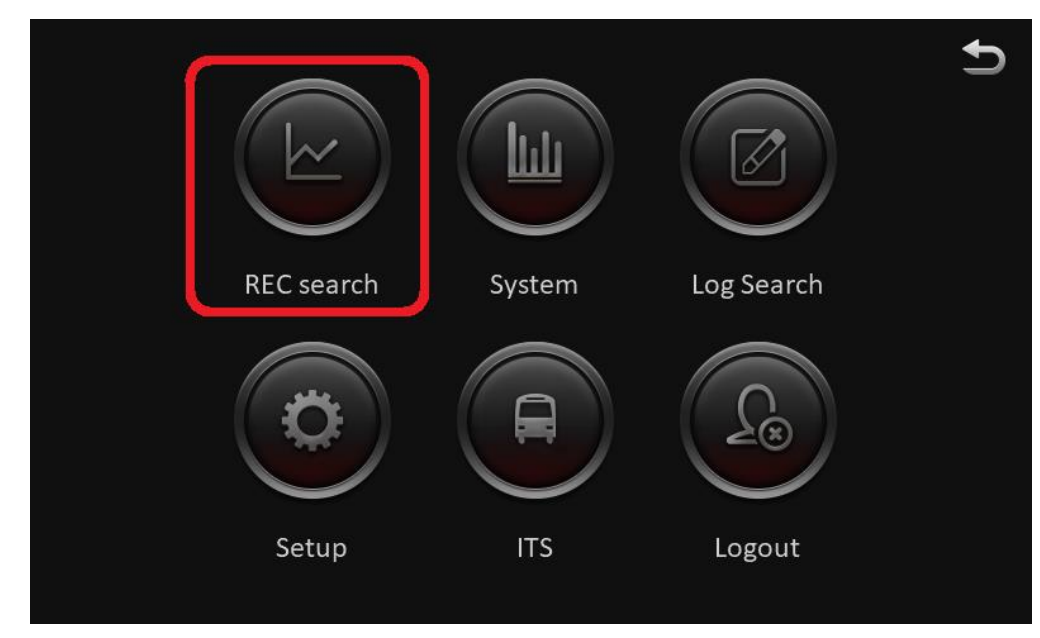

5. จากนั้น เลือกวันที่ ที่ต้องการ โหลด และ กดปุ่ม NEXT

| ☆                 | REC search                                                                      |                                |                                |                                |                                | Ð                              |                                                                                 |                                         |
|-------------------|---------------------------------------------------------------------------------|--------------------------------|--------------------------------|--------------------------------|--------------------------------|--------------------------------|---------------------------------------------------------------------------------|-----------------------------------------|
| JUNE<br>V<br>2019 | <ul> <li>S</li> <li>26</li> <li>2</li> <li>9</li> <li>16</li> <li>23</li> </ul> | M<br>27<br>3<br>10<br>17<br>24 | T<br>28<br>4<br>11<br>18<br>25 | w<br>29<br>5<br>12<br>19<br>26 | T<br>30<br>6<br>13<br>20<br>27 | F<br>31<br>7<br>14<br>21<br>28 | <ul> <li>S</li> <li>1</li> <li>8</li> <li>15</li> <li>22</li> <li>29</li> </ul> | Main recor<br>Alarm<br>Locked<br>Normal |
|                   | 30                                                                              | 1                              | 2                              | 3                              | 4                              | 5                              | 6                                                                               | Next                                    |

#### **DISTAR TECH (THAILAND) CO.,LTD.** | 38/2 ชั้นเอ็ม หมู่ 2 ถนนรัตนาธิเบศร์ ค.บางรักพัฒนา อ.บางบัวทอง จ.นนทบุรี 11110 GPS: 13.875033, 100.427549 โทร. 02 926 5858 E-mail : info@distartech.com

3

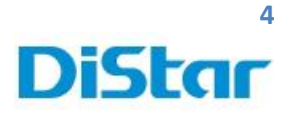

6. เลือกหมายเลขกล้อง และกดที่ Search

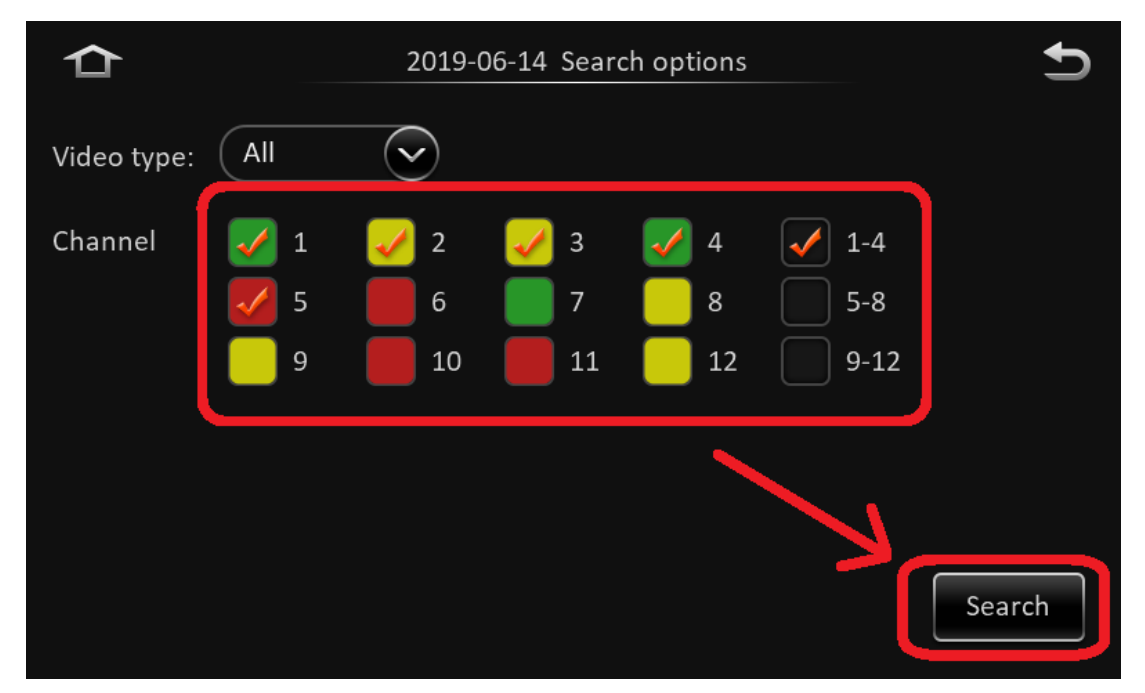

7. จากนั้นกดที่ปุ่ม Export

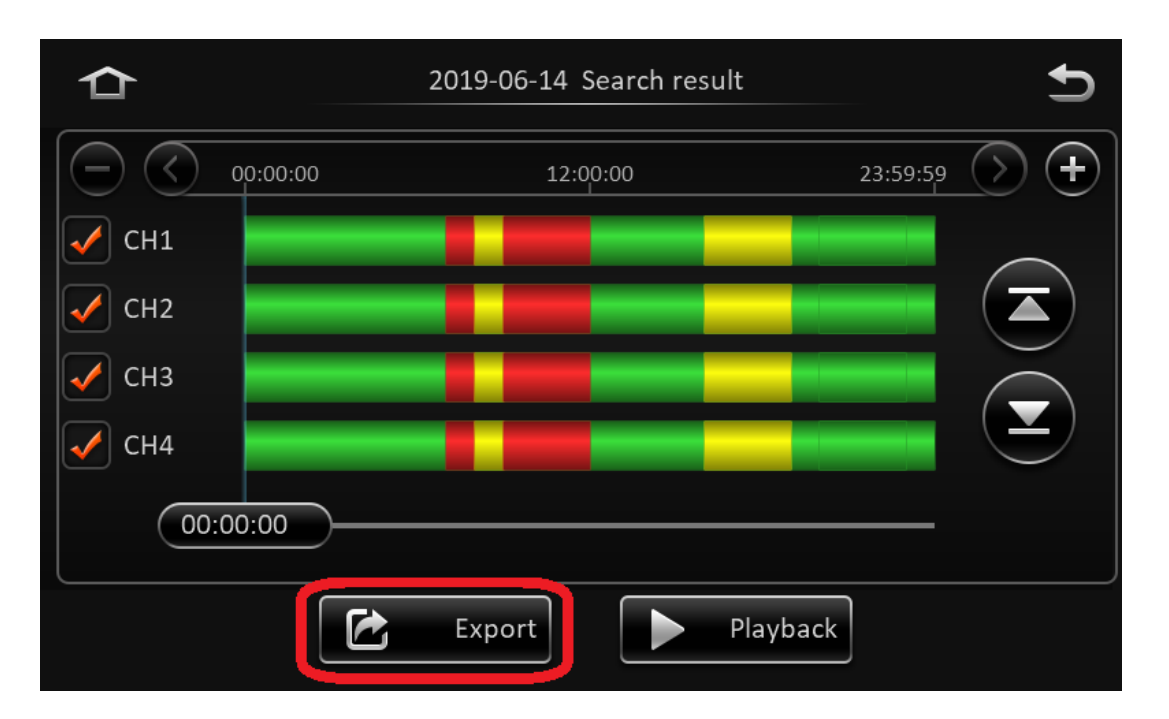

4

DISTAR TECH (THAILAND) CO.,LTD. | 38/2 ชั้นเอ็ม หมู่ 2 ถนนรัตนาธิเบศร์ ค.บางรักพัฒนา อ.บางบัวทอง จ.นนทบุรี 11110 GPS: 13.875033, 100.427549 โทร. 02 926 5858 E-mail : info@distartech.com

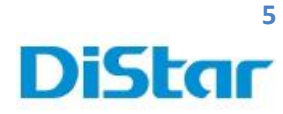

- 8. คลิกตามลูกศร จากนั้น ใส่ เวลา <u>เริ่ม</u> ในการ โหลด และที่เครื่องหมายถูก
- 9. กดที่ Start Time

| ᡎ | 2019-06-14 Search result                                                         | D |
|---|----------------------------------------------------------------------------------|---|
|   | $\begin{array}{c} 2 \\ 7 \\ 8 \\ 9 \\ 0 \\ 0 \\ 0 \\ 0 \\ 0 \\ 0 \\ 0 \\ 0 \\ 0$ |   |
|   | Back Start time Export                                                           |   |

- 10. คลิกตามลูกศร จากนั้น ใส่ เวลา <u>จบ</u> ในการ โหลด และที่เครื่องหมายถูก
- 11. กดที่ End Time

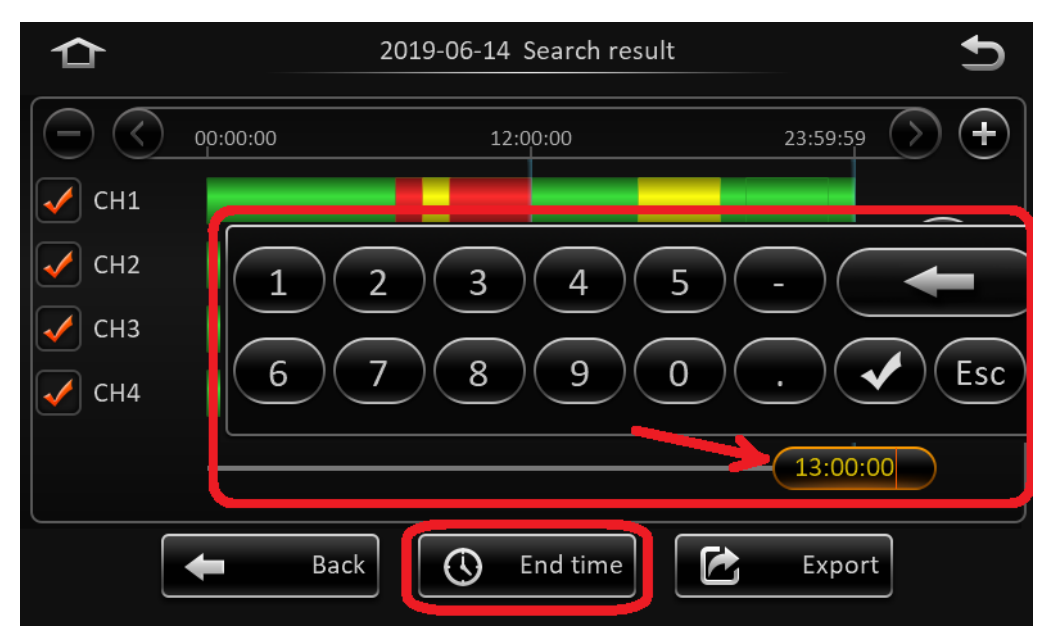

**DISTAR TECH (THAILAND) CO.,LTD.** | 38/2 ชั้นเอ็ม หมู่ 2 ถนนรัตนาธิเบศร์ ค.บางรักพัฒนา อ.บางบัวทอง จ.นนทบุรี 11110 GPS: 13.875033, 100.427549 ไทร. 02 926 5858 E-mail : info@distartech.com

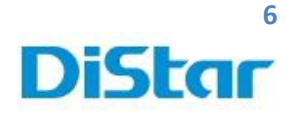

### 12. กคที่ Export

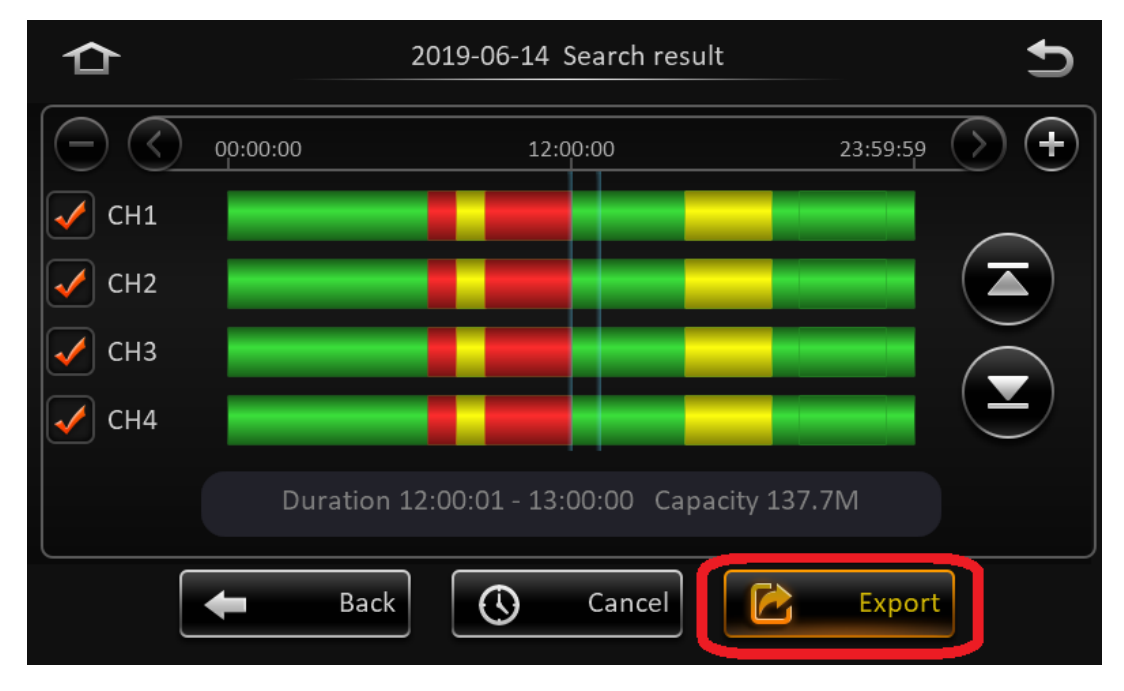

## 13.เลือกที่ AVI data และ กด OK

จากนั้น รอโหลดข้อมูลจนเสร็จ และ สามารถนำไปดูผ่าน คอมฯได้เลย

| 合     | 2019                 |            | Ð               |        |                       |
|-------|----------------------|------------|-----------------|--------|-----------------------|
|       | Export               |            |                 | j9 (   | $\mathbf{\mathbf{F}}$ |
| 🗸 СН1 | Export time          | 12:00      | ):01 - 13:00:00 |        |                       |
| 🖌 CH2 | File size            | 87.71      | Л               |        |                       |
| 🗸 СНЗ | Storage Remain,      |            | $\bigcirc$      |        |                       |
| 🗸 СН4 | Proprietary AVI data | y data     |                 | l.     |                       |
|       |                      | k (        | Cancel          |        |                       |
|       | Back                 | <b>(</b> ) | ancel           | Export |                       |